## COMO LOGAR USANDO O GOV.BR

Na página principal do Portal de Serviços (servicos.pbh.gov.br) clique no botão ENTRAR no canto superior direito.

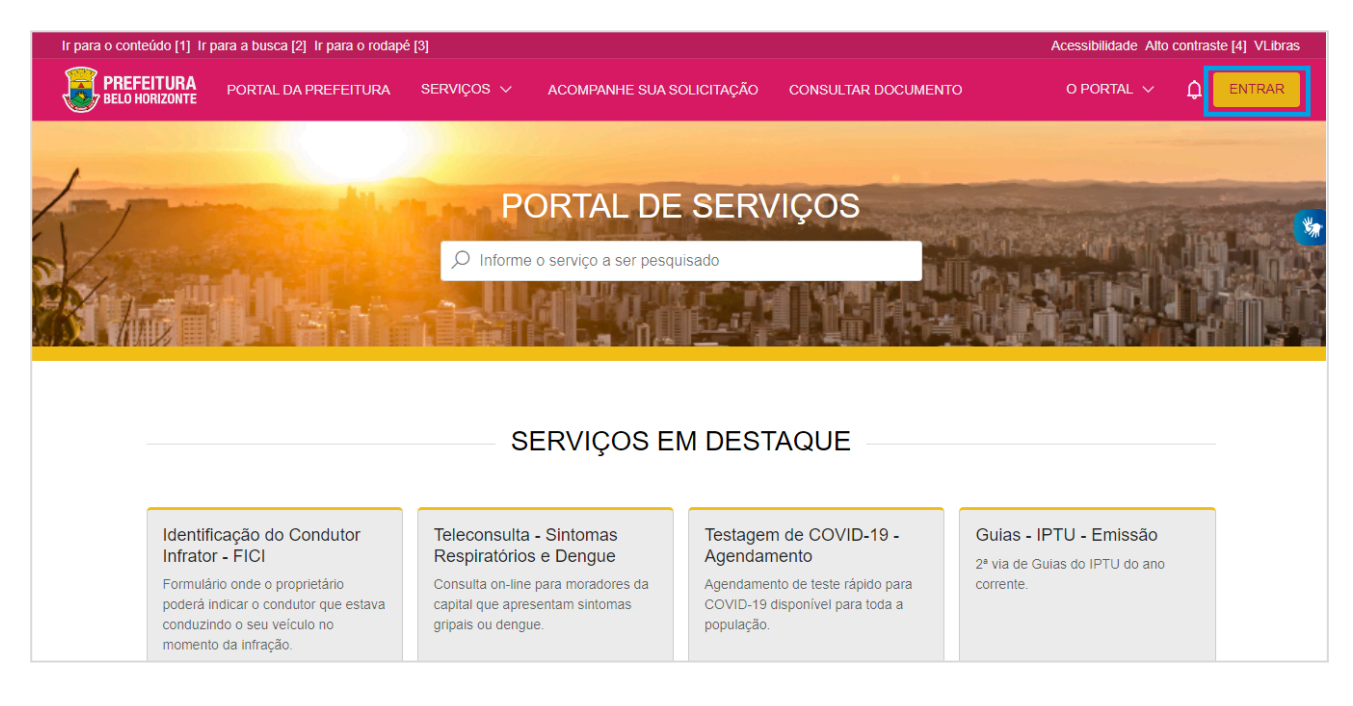

Você será direcionado a uma página externa à Prefeitura de Belo Horizonte para se autenticar com segurança no Portal de Serviços, via acesso único do Governo - <u>conta gov.br</u> Clique em Entrar com o gov.br.

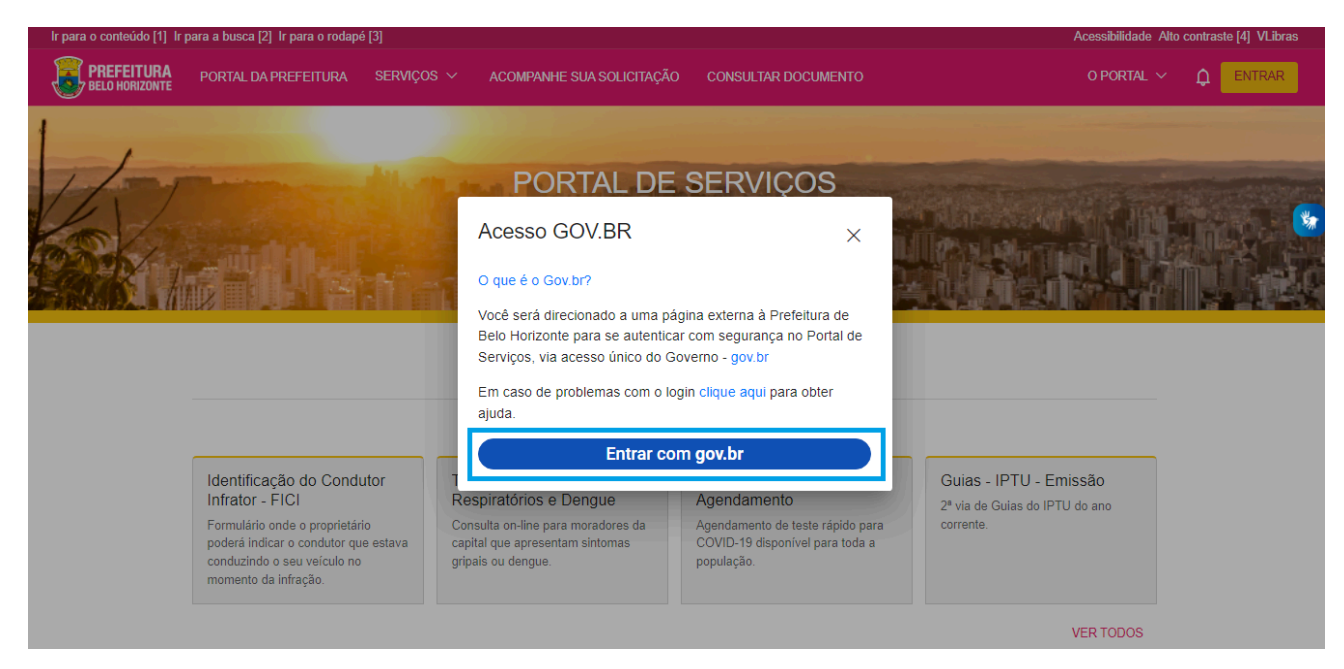

Digite seu CPF para criar ou acessar sua conta gov.br e clique em Continuar.

| gov.br                                                                                                    | Alto Contraste <i>f</i> VLibras                                                                                                    |
|----------------------------------------------------------------------------------------------------|----------------------------------------------------------------------------------------------------|
|                                                                                                    | Identifique-se no gov.br com:                                                                                                    |
| Uma conta gov.br.<br>garante a identificação<br>de cada cidadão que acessa<br>os serviços digitais do governo | CPF<br>Digite seu CPF<br>Continuar<br>Outras opções de identificação:                                                                                         |
|                                                                                                    | <ul> <li>Login com seu banco SALCONRAGENARIA</li> <li>Login com QR code</li> <li>Seu certificado digital</li> <li>Seu certificado digital em nuvem</li> </ul> |

Digite sua senha atual e clique em Entrar.

| gov.br                                                          | <ul> <li>Alto Contraste</li> </ul>                                                                |
|-----------------------------------------------------------------|---------------------------------------------------------------------------------------------------|
| Digite sua senha para acessar o login único do governo federal. | Digite sua senha<br>CPF<br>Digite sua senha atual<br>Oigite sua senha atual<br>Cancelar<br>Entrar |

Você estará logado quando aparecer no canto superior direito as iniciais do seu nome.

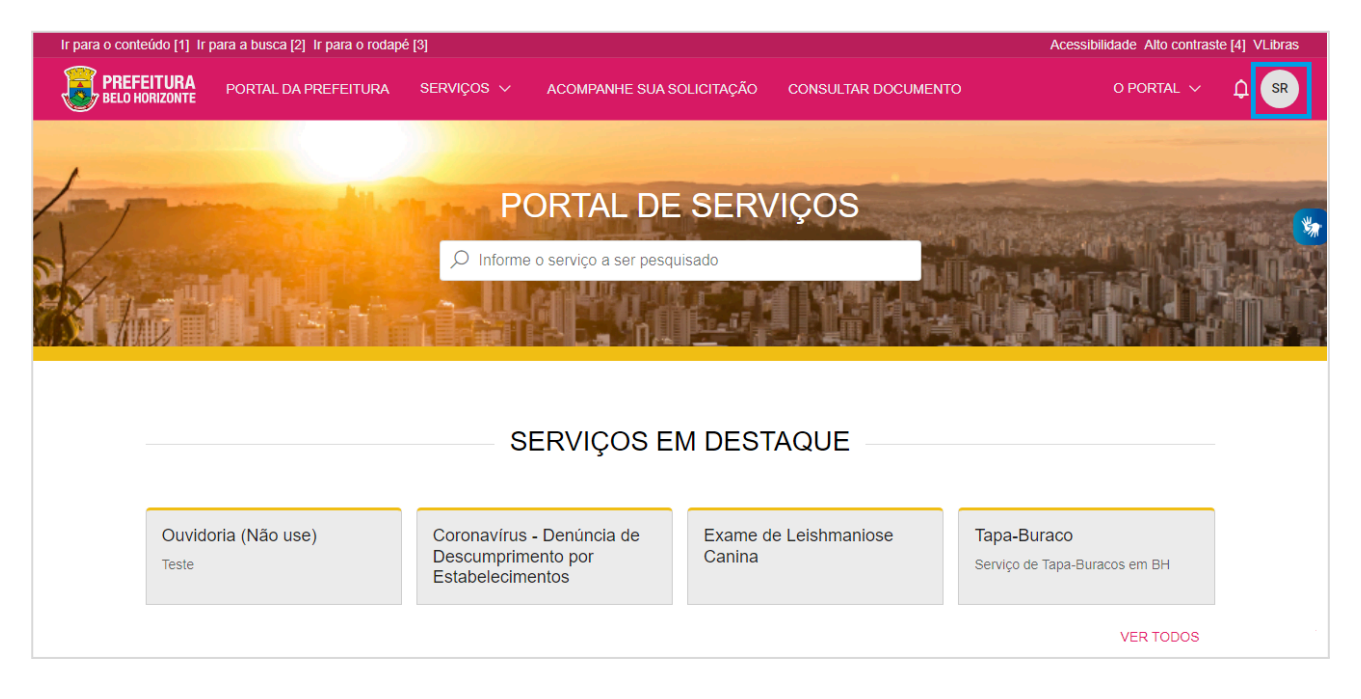